## 1- Commandes de base

• Lancer l'interpréteur Logo (icône Berkeley Logo) :

L'invite de commande (?), vous invite ... à taper une commande...

 Tapez la suite de commandes suivantes : showturtle setbackground 7 setpencolor 0

| UCB Logo                                                  |  |
|-----------------------------------------------------------|--|
|                                                           |  |
|                                                           |  |
|                                                           |  |
| Δ                                                         |  |
| Δ                                                         |  |
|                                                           |  |
|                                                           |  |
| ? showturtle<br>? setbackground 7<br>? setpencolor 0<br>? |  |

Le triangle représente la tortue Logo, et son orientation montre vers quelle direction elle s'apprête à avancer.

 Tapez la suite de commandes suivantes : forward 100 right 90 forward 100 right 90 forward 100 right 90 forward 100 right 90

- Tapez la commande clearscreen
- Tapez la suite de commandes suivantes repeat 4 [ forward 100 right 90 ]
- Tapez la suite de commandes suivantes to dessinerUnCarre repeat 4 [ forward 100 right 90 ] end
- Tapez la commande clearscreen
- Tapez la commande dessinerUnCarre
- Tapez la commande arc 360 15

## 2- Réalisation d'une procédure

Créer une nouvelle procédure 'dessinerUnFort' qui permettra de produire le dessin ci-dessous :

| UCB Logo      |                       |
|---------------|-----------------------|
|               | $\bigcirc - \bigcirc$ |
| ?<br>?<br>? _ |                       |

La structure d'une procédure est la suivante :

## to dessinerUnFort

```
... ajoutez ici les commandes ...(1 ou plusieurs lignes) end
```

Après avoir effacé l'ardoise, vous pourrez reproduire le dessin en tapant dessinerUnFort.

PROGLOGO\_TP1.DOC